# TUTORIEL FICHE ADHÉRENT

Cer Cle Com

CERCLE DES PROFESSIONNELS DE LA COMMUNICATION

TU NE POURRAS PAS DIRE QUE TU NE SAVAIS PAS.

#### Tu as reçu un mail lorsque nous avons crée ta fiche. Dans ce mail il y avait ça.

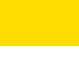

Bonjour,

Ta fiche adhérent.e vient d'être créée sur le site du Cerclecom. Nous n'avons renseigné que ton nom, prénom et ton adresse mail.

Il t'appartient maintenant de compléter (et mettre à jour régulièrement) cette fiche avec par exemple, l'adresse de ton site, un lien vers ta page LinkedIn ou le réseau social de ton choix.

Cette fiche adhérent te permettra également de gérer ton adhésion. Le nombre de jours restant, le type d'adhésion, les suppléants (pour les packs entreprises), etc, sont indiqués.

Prends soin notamment d'indiquer un mail sur lequel tu reçois nos invitations. Certains filtres anti-spams nous prive de communication. Actuellement, le mail renseigné est : ebarra@free.fr

Comment faire ? Simple !

1 Pour la première connexion, il faut que tu initialises ton mail en cliquant sur ce lien : Réinitialiser le mot de passe Comment faire ? Simple !

1 Pour la première connexion, il faut que tu initialises ton mail en cliquant sur ce lien : Réinitialiser le mot de passe

#### DONC TU AS CLIQUÉ SUR LE LIEN ET TÙ AS MIS TON MOT DE PASSE !?

#### Ensuite, dans le mail il était écrit que...

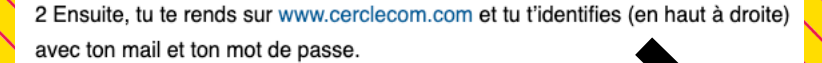

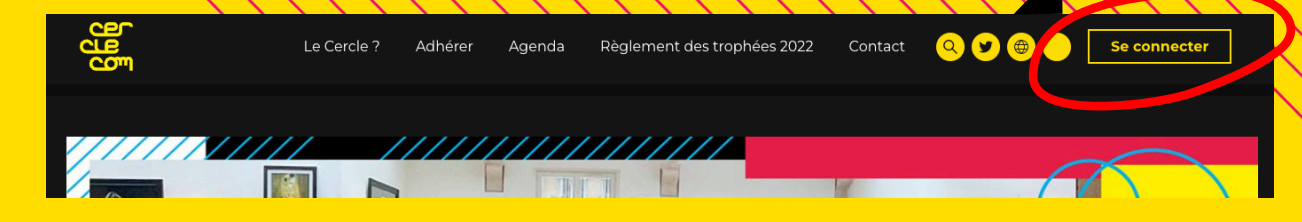

### ÇA Y EST ? TU ES IDENTIFIÉ ?

### TADAAA ! TU ES SUR TON TABLEAU DE BORD !

Des infos sur Ta ou tes fiche.s et le ta/tes fiche.s bouton pour modifier Boniour Edouard Barra Votre adhésion **TABLEAU DE BORD** Oh non, l'un des portraits est manquant :( Société | Pe 01 / 02 / 2024 Pas de panique, il est possible de prendre rendez-vous pour la prochaine session. Vous recev un email avec l'ensemble des détails pour la prise de rendez-vous Si le ou les portraits manquants ont été réalisé récen O Informations adhésion TABLEAU DE BORD Bénéficiaire de l'adhésion 2/2 Pack Entreprise x2 ADHÉSION Type d'adhésion 🖾 Portrait Fiche Visible odifier la fiche Edouard Barra BÉNÉFICIAIRES Aucun ENTREPRISE Edouard Barra Structure / Personne NAJETTE BORDJI 🖾 Portrait NAJETTE BORDJI Voir la fiche Adress Aucun × SITE CERCLECOM Téléphone E-mail Nos prochains rendez-vous Site Internet MAR 2023 Matinale in Modifi informations 09 Etre ler sur Google : est-ce encore possible ? Voir l'évènement Les infos de ton Infos sur le Le menu de ton tableau de bord Cerclecom adhésion

#### Dans le menu du tableau de bord

ADHÉSION : Qui a souscrit ? L'entreprise ? Toi seul ? Si tu peux renseigner les coordonnées avec le site internet, c'est chouette

ÉTAPE 4

**BÉNÉFICIAIRES :** Qui profite de cette adhésion ? Toi ? Plusieurs personnes dans l'entreprise (pour les Pack). Ici tu pourras gérer la fiche de chaque adhérent.

ÉTAPE 5

# La fiche ADHÉSION

#### lci la fiche synthétique du ou des adhérents (si tu possèdes un pack)

#### Ces informations sont à modifier sur la fiche adhérent (voir étape 5)

| adhésion<br>ITREPRISE                       |       |                                                                                                    |                                                                                       |  |
|---------------------------------------------|-------|----------------------------------------------------------------------------------------------------|---------------------------------------------------------------------------------------|--|
|                                             |       |                                                                                                    |                                                                                       |  |
|                                             |       | ADHÉRENTS 2/2                                                                                                    |                                                                                       |  |
|                                             |       | # Adhérent 1                                                                                                    |                                                                                       |  |
| lom de l'entreprise *                       |       | Prénom *                                                                                                    | Nom *                                                                                 |  |
| ENTREPRISE                                  |       | Edouard                                                                                                    | Barra                                                                                 |  |
| iresse                                      |       | E-mail *                                                                                                    | Téléphone                                                                             |  |
| 1 rue de la liberté                         |       | ebarra@free.fr                                                                                                    | 06 00 00 00 00                                                                        |  |
| postal                                      | Ville | E-mail utilisé par l'administration. Mettre à                                                                                                    | E-mail utilisé par l'administration. Mettre à Numéro téléphone portable / bureau. Ut. |  |
| 000                                         | Dijon | jour cet e-mail ne mettra pas à jour l'email<br>de l'utilisateur ou l'e-mail utilisé sur le<br>portrait public de l'adhérent                                                  | seulement par l'administration                                                        |  |
| l de contact de l'entroprise                |       |                                                                                                    |                                                                                       |  |
| emple@exemple.ca                            |       | Edouard Barra                                                                                                    |                                                                                       |  |
| hone<br>éro téléphone portal: bureau.       |       |                                                                                                    |                                                                                       |  |
| 00 00 00 00                                 |       |                                                                                                    |                                                                                       |  |
| ternet                                      |       | # Adhérent 2                                                                                                    |                                                                                       |  |
| .'url du site Internet précé par http(s);// |       | Prénom *                                                                                                    | Nom *                                                                                 |  |
| https://www.exemplen                        |       | NAJETTE                                                                                                    | BORDJI                                                                                |  |
|                                             |       | E-mail *                                                                                                    | Téléphone                                                                             |  |
|                                             |       | mo.loko@free.fr                                                                                                    | 06 00 00 00 00                                                                        |  |
|                                             |       | E-mail utilisé par l'administration. Mettre à<br>jour cet e-mail ne mettra pas à jour l'email<br>de l'utilisateur ou l'e-mail utilisé sur le<br>portrait public de l'adhérent | Numéro téléphone portable / bureau. Utili<br>seulement par l'administration           |  |
|                                             |       | NAJETTE BORDJI                                                                                                    |                                                                                       |  |
|                                             |       | SUPPLÉANTS<br>Les suppléants sont utiles pour nous indiquer les                                                                                                    | personnes susceptibles de venir aux évènemen                                          |  |
|                                             |       | au Cerciecom.<br>Ajouter un suppléant ne créera pas de nouvel uti                                                                                                    | lisateur, et aucune fiche adhérent ne sera ajout                                      |  |
|                                             |       | Ajouter u                                                                                                    | in suppléant                                                                          |  |
|                                             |       |                                                                                                    |                                                                                       |  |
|                                             |       |                                                                                                    |                                                                                       |  |

Si tu peux compléter ici ce serait super. Au moins l'adresse et le site internet. C'est pour que tu sois visible sur le site. Si tu as plus souvent « poney » que « mensuelles », tu peux nommer un suppléant qui te remplacera sur les évènements.

#### Valable que pour les packs

## La fiche ADHÉRENT

#### Information sur ton portrait.

#### Tu recevras une invitation bientôt

EN BAS DE PAGE

| INFORMATIONS ADMINISTRATIVES                                                                                                    | Oh non, le portrait est manquant :(                                                                                                    |  |
|----------------------------------------------------------------------------------------------------|----------------------------------------------------------------------------------------------------|--|
| Prénom *                                                                                                    | Il semblerait qu'il manque la photo sur cette fiche d'adhérent<br>disponible sur le site. Pas de panique, il est possible de prendre                   |  |
| Edouard                                                                                                    | rendez-vous pour la prochaine session. Nous enverrons un e-mail                                                                                        |  |
| Nom *                                                                                                    | prochaines sessions.                                                                                                    |  |
| Barra                                                                                                    | Si le portrait a été fait récemment, patience, nous nous activons pour vous le mettre en ligne. Dans le cas contraire, n'hésitez pas à nous contacter. |  |
| E-mail *<br>Cet email est à destination du Cerclecom et ne sera pas affiché sur votre portrait.                                            |                                                                                                    |  |
| ebarra@free.fr                                                                                                    |                                                                                                    |  |
| <b>Téléphone</b><br>Numéro téléphone portable / bueau Cenuméro stative d'élor que acteornet <b>e la p</b> a<br>affiché sur votre portrait. | POFTRAT<br>Portra affin é e l'as portra d'avectet vi d'avector                                                                                         |  |
| 06 00 00 00 00                                                                                                    | Si j'étais une œuvre d'art ?                                                                                                    |  |
| FICHE ADHÉRENT                                                                                                    | si jeta un unal ? <b>METS</b>                                                                                                    |  |
| Poste                                                                                                    | Ma devise préférée ?                                                                                                    |  |
| Entreprise                                                                                                    | Une anecdote ?                                                                                                    |  |
| Domaine d'activité                                                                                                    |                                                                                                    |  |
| Compétences                                                                                                    | Le format de certaines infos est précisé.                                                                                                    |  |
|                                                                                                    | Si tu veux que cela fonctionne bien, évite les<br>caractères spéciaux.                                                                                 |  |
| E-mail<br>En renseignant cette adresse e-mail vous accepter qu'app                                                                         | N'OUBLIE PAS                                                                                                    |  |

L'url du profile précédée par http/s):/

Twitter L'url du profile précédée par http(s):// https://twitter.com

https://instagram.com

Site Interne

Facebook

exemple@exemple.com

https://www.exemple.com

https://facebook.com

https://linkedin.com

url du profile précédée par httpls)://

Linkedin L'url du profile précédée par http(s)://

**ATTENTION :** Les liens doivent commencer par https:// (mais c'est précisé aussi !)

## TU GALÈRES ENCORE?

## **BOOMER VA.**

DERNIER RECOURS : CONTACTE EDOUARD PAR MAIL EDOUARD.BARRA@CERCLECOM.COM

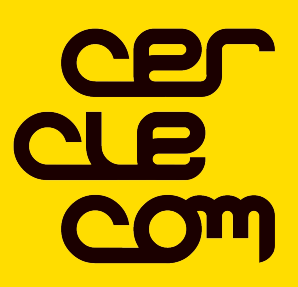

CERCLE DES PROFESSIONNELS DE LA COMMUNICATION

## MERCI!